## Инструкция по оформлению заявки на регистрацию в системе WEB-сбора Ростовстата.

Для заполнения и предоставления статистической отчетности в электронном виде с использованием сайта ВЕБ-СБОРА Ростовстата, Респондент должен быть зарегистрирован в системе WEB-сбора Ростовстата и иметь свою учетную запись.

Регистрация Респондента в системе WEB-сбора Ростовстата выполняется администратором системы WEB-сбора. Для этого на сайте системы BEБ-сбора Ростовстата по адресу http://websbor.rst.gks.ru/webstat заполняется форма, доступная по кнопке «РЕГИСТРАЦИЯ». При оформлении заявки вы должны приложить к ней (или передать на магнитном носителе) сертификат ключа электронной подписи, полученный вами в доверенном Удостоверяющем Центре, для проверки в Ростовстате подлинности вашей ЭП при предоставлении отчетности. Список доверенных УЦ Росстата можно просмотреть здесь http://gmcgks.ru/index.php?id=400. Сертификат ключа проверки подписи должен быть выполнен в соответствии со статьей 6 федерального закона №63-ФЗ от 6.04.2011г «Об электронной подписи».

Для того, чтобы отправить заявку на регистрацию в системе электронного сбора отчетности с сайта Ростовстата необходимо выполнить следующие действия:

1) На главной странице приложения выбрать ссылку «Регистрация».

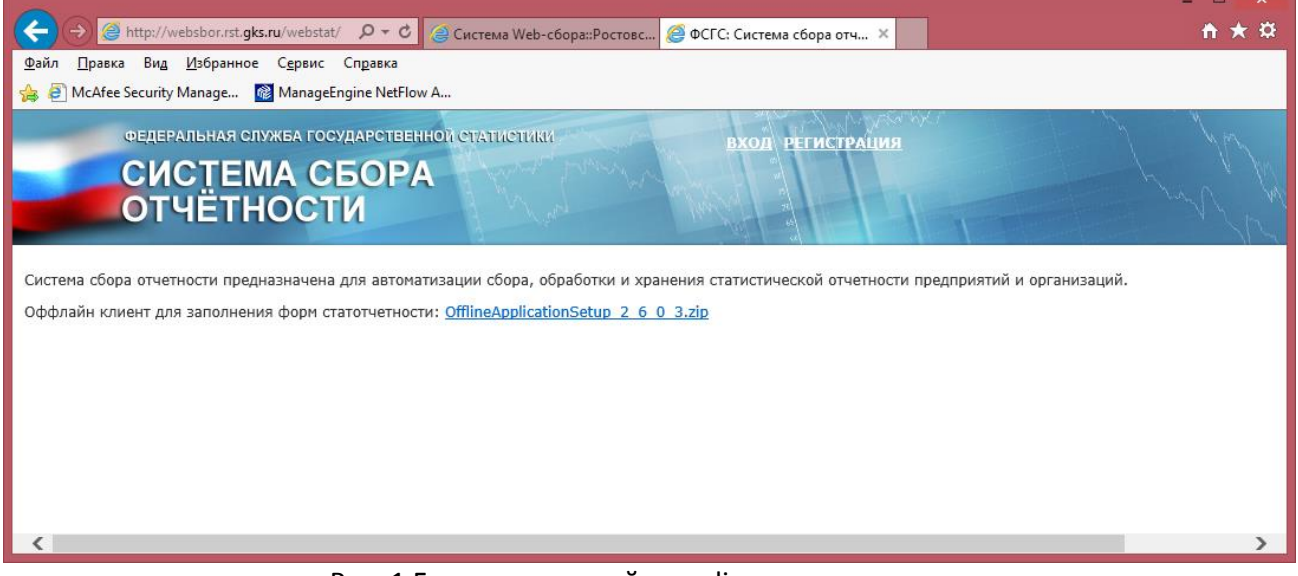

Рис. 1 Главное окно сайта on-line модуля подготовки отчетов

2) В открывшейся форме «Регистрация новой организации» заполнить следующие поля:

## «Общая информация»:

- «ОКПО»;
- «Краткое наименование»;
- «Полное наименование»;
- «OKATO»;
- «Адрес электронной почты»;
- «Почтовый адрес»;
- «Контактный телефон»;
- «Руководитель организации»;
- «Дочерняя организация»;
- «Примечание»;
- «Сертификаты»;
- «Контакты»;
- «Комментарий»;
- «Пароль».

|                                                                                                    |                                                                                 | – 🗆 🗙        |  |  |  |  |  |
|----------------------------------------------------------------------------------------------------|---------------------------------------------------------------------------------|--------------|--|--|--|--|--|
| (←)                                                                                                    | ks.ru/webstat/Ar 🔎 🔻 🖒 🧉 Система Web-сбора::Ростовс 🥔 Регистрация новой орган 🗙 | <b>↑</b> ★ ☆ |  |  |  |  |  |
| Файл Правка Вид Избранно                                                                                                    | е Сервис Справка                                                                |              |  |  |  |  |  |
| 🖕 🖉 McAfee Security Manage 🔯 ManageEngine NetFlow A                                                                                             |                                                                                 |              |  |  |  |  |  |
|                                                                                                    |                                                                                 |              |  |  |  |  |  |
| Общая информация                                                                                                    |                                                                                 |              |  |  |  |  |  |
| окпо:*                                                                                                    |                                                                                 |              |  |  |  |  |  |
| Краткое наименование:*                                                                                                    |                                                                                 |              |  |  |  |  |  |
| Полное наименование:*                                                                                                    |                                                                                 |              |  |  |  |  |  |
|                                                                                                    | Добавить ОКВЭД                                                                  |              |  |  |  |  |  |
| 0.000                                                                                                    | Вверх                                                                           |              |  |  |  |  |  |
| оквэд:                                                                                                    | Удалить                                                                         |              |  |  |  |  |  |
|                                                                                                    | Вниз                                                                            |              |  |  |  |  |  |
| OKOE0+                                                                                                    |                                                                                 |              |  |  |  |  |  |
| OKTMO:                                                                                                    |                                                                                 |              |  |  |  |  |  |
| OKATO:                                                                                                    |                                                                                 |              |  |  |  |  |  |
| ОКФС:                                                                                                    |                                                                                 |              |  |  |  |  |  |
| ОГРН:                                                                                                    |                                                                                 |              |  |  |  |  |  |
| инн:                                                                                                    |                                                                                 |              |  |  |  |  |  |
| Тип предприятия:                                                                                                    |                                                                                 |              |  |  |  |  |  |
| Признак заказчика:                                                                                                    |                                                                                 |              |  |  |  |  |  |
| Код страны:                                                                                                    |                                                                                 |              |  |  |  |  |  |
| Виды инвестирования:                                                                                                    |                                                                                 |              |  |  |  |  |  |
| Принадлежность к Крайнему Северу                                                                                                    |                                                                                 |              |  |  |  |  |  |
| Почтовый адрес:*                                                                                                    |                                                                                 |              |  |  |  |  |  |
| Контактный телефон:                                                                                                    |                                                                                 |              |  |  |  |  |  |
| Руководитель организации:                                                                                                    |                                                                                 |              |  |  |  |  |  |
|                                                                                                    | □Дочерняя организация                                                           |              |  |  |  |  |  |
|                                                                                                    |                                                                                 |              |  |  |  |  |  |
| Примечание:                                                                                                    |                                                                                 |              |  |  |  |  |  |
|                                                                                                    | ~                                                                               |              |  |  |  |  |  |
|                                                                                                    |                                                                                 |              |  |  |  |  |  |
| Пароль:*                                                                                                    |                                                                                 |              |  |  |  |  |  |
| Подтверждение пароля:*                                                                                                    |                                                                                 |              |  |  |  |  |  |
| Сертификаты                                                                                                    |                                                                                 |              |  |  |  |  |  |
| Не загружено ни одного нового сертификата. Для загрузки нового сертификата выберите файл. сег на своём компьютере и нажните кнопку «Загрузить». |                                                                                 |              |  |  |  |  |  |
| O6300 3arovana                                                                                                    |                                                                                 |              |  |  |  |  |  |
| Контакты                                                                                                    |                                                                                 |              |  |  |  |  |  |
| Normal Ribi                                                                                                    |                                                                                 | <u> </u>     |  |  |  |  |  |
| Для добавления нового контакта нажинте кнопку «Добавить»                                                                                        |                                                                                 |              |  |  |  |  |  |
|                                                                                                    |                                                                                 |              |  |  |  |  |  |

Рис. 2 Форма «Регистрация новой организации»

Все обязательные для заполнения поля отмечены символом «\*»

3) Добавить сертификаты для подписания отчетов.

Чтобы загрузить сертификат следует нажать кнопку «Browse…» в разделе «Сертификаты» формы «Регистрация новой организации», здесь выбрать сертификат организации, который выдан на руководителя организации или лицо, ответственное за представление статистической отчетности. Данный сертификат будет использоватся в вашей организации для подписания статистических отчетов (файл в формате \*.cer), после этого надо нажать кнопку «Загрузить».

Чтобы удалить сертификат необходимо выбрать его в списке загруженных сертификатов и нажать кнпоку «Удалить выбранные сертификаты».

## Сертификаты

| Удалит   | ь выбранные сертификаты             |                      |                       |                     |
|----------|-------------------------------------|----------------------|-----------------------|---------------------|
| Владелец | Удостов <mark>е</mark> ряющий центр | Серийный Номер       | <b>Действителен</b> с | Действителен по     |
| igor     | Test Center CRYPTO-PRO              | 6228E11D0002000153B9 | 14.07.2011 15:29:06   | 04.10.2014 11:09:41 |
|          | Browse 3a                           | агрузить             |                       | 400                 |

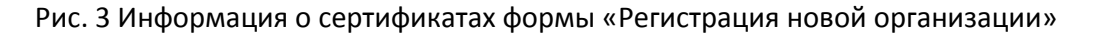

4) Обязательно в разделе «Контакты» добавьте электронный адрес лица, ответственного за представление электронной отчетности.

После получения заявки и настройки учетной записи для вашей организации, вам будет отправлено письмо с вашим логином для входа в систему, сертификат ключа электронной подписи Ростовстата для установки на компьютере респондента в хранилище сертификатов «**Личные**» и инструкцией по работе в системе ВЕБ-сбора. Сертификатом Ростовстата подписываются электронные квитанции о приеме электронной отчетности, он нужен для работы в системе веб-сбора.